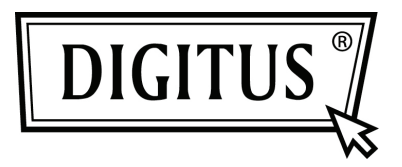

## **PRZETWORNIK USB - RS232**

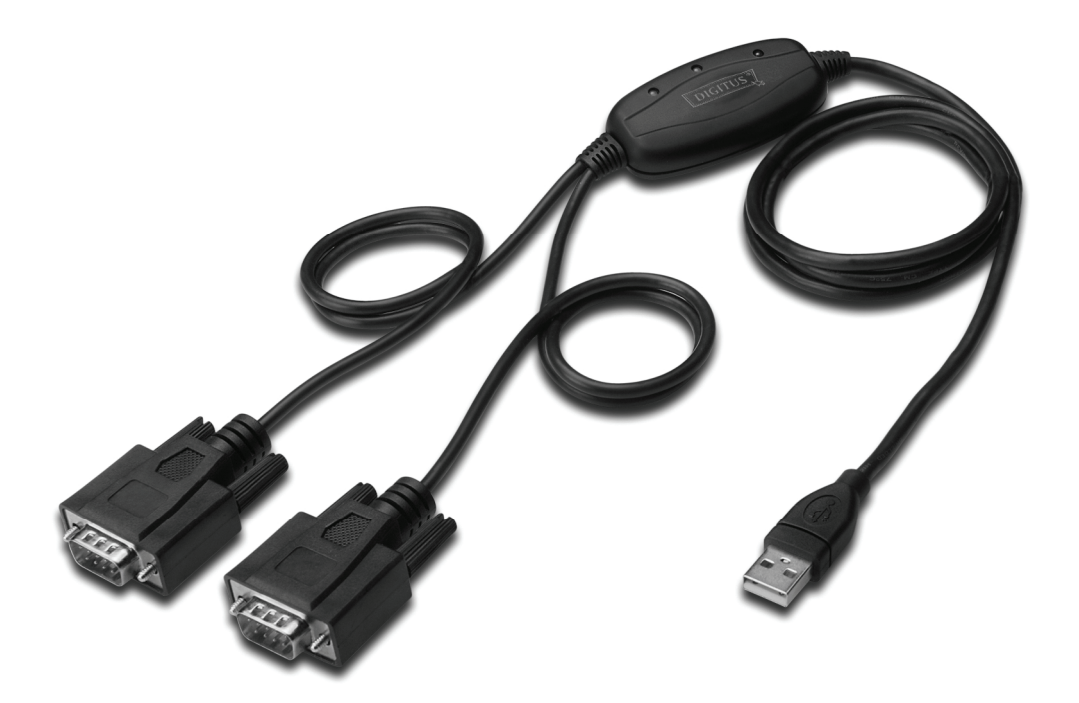

Przewodnik szybkiej instalacji Windows 2000/XP DA-70158

- Krok 1: Włożyć płytę CD ze sterownikiem, do napędu CD-ROM
- **Krok 2:** Podłączyć urządzenie do wolnego portu USB w posiadanym PC i znaleźć nowy kreator instalacji , proszę odnieść się do poniższego rysunku:

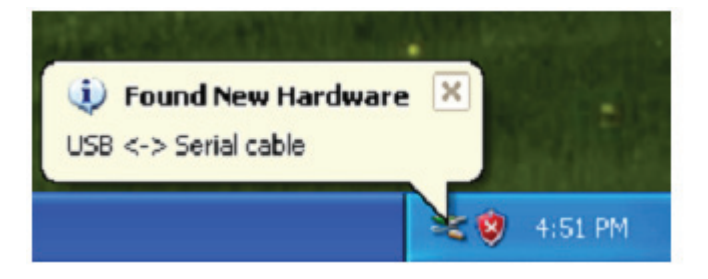

Krok 3: Wybrać "No,not this time", i kliknąć "Next", by kontynuować.

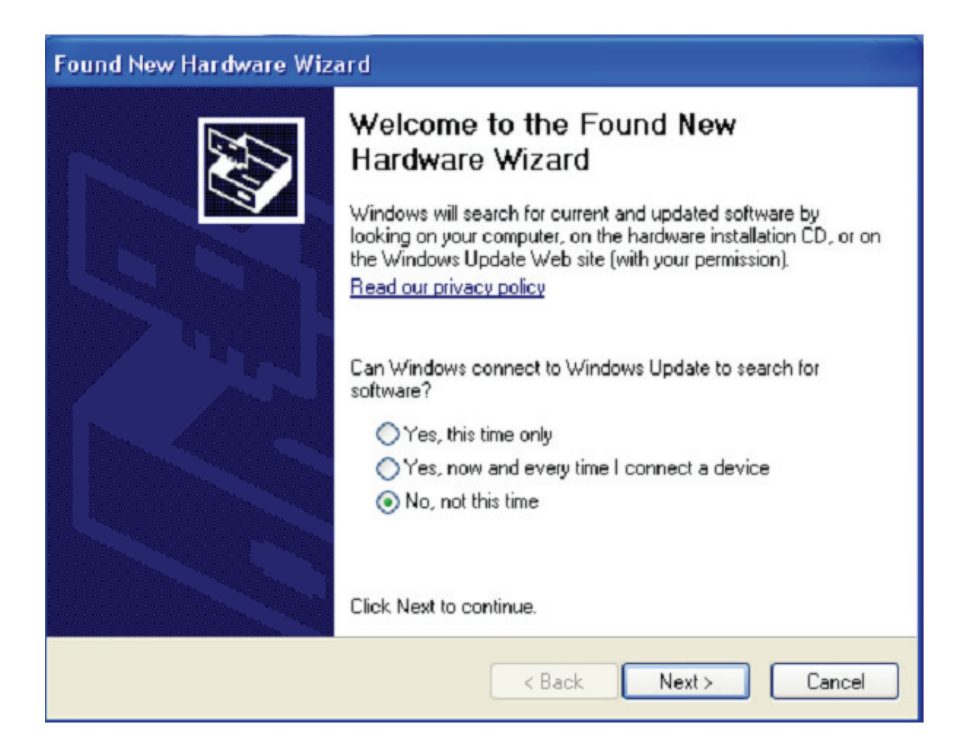

Krok 4: Wybrać "Install from a list or specific location (Advanced)" i kliknąć "Next", by kontynuować.

| Found New Hardware Wizard |                                                                                                    |  |  |  |
|---------------------------|----------------------------------------------------------------------------------------------------|--|--|--|
|                           | This wizard helps you install software for:<br>USB <-> Serial cable<br>If your hardware came with an installation CD<br>or floppy disk, insert it now.                                       |  |  |  |
|                           | What do you want the wizard to do? <ul> <li>Install the software automatically (Recommended)</li> <li>Install from a list or specific location (Advanced)</li> </ul> Click Next to continue. |  |  |  |
|                           | < Back Next > Cancel                                                                                                    |  |  |  |

**Krok 5:** Select "Include this location in the search", kliknąć "Browse" i wybrać sterownik odpowiedni dla systemu operacyjnego na CD. Kliknąć "Next", by kontynuować

| Found New Hardware Wizard                                                                                                    |
|----------------------------------------------------------------------------------------------------|
| Please choose your search and installation options.                                                                                                    |
| <ul> <li>Search for the best driver in these locations.</li> </ul>                                                                                             |
| Use the check boxes below to limit or expand the default search, which includes local<br>paths and removable media. The best driver found will be installed.   |
| Search removable media (floppy, CD-ROM)                                                                                                    |
| Include this location in the search:                                                                                                    |
| E:\USB 2.0 TO 2x RS232\win2000_xp_x86_x64 V Browse                                                                                                    |
| O Don't search. I will choose the driver to install.                                                                                                    |
| Choose this option to select the device driver from a list. Windows does not guarantee that<br>the driver you choose will be the best match for your hardware. |
|                                                                                                    |
| < Back Next > Cancel                                                                                                    |

Krok 6: Automatyczne wyszukiwanie odpowiedniego sterownika na CD.

| Found New Hardware Wizard            |                      |
|--------------------------------------|----------------------|
| Please wait while the wizard searche | ••                   |
| usb serial converter                 | <u>Š</u>             |
|                                      |                      |
|                                      | < Back Next > Cancel |

Krok 7: Kreator rozpoczął instalację i kopiowanie pliku do posiadanego systemu

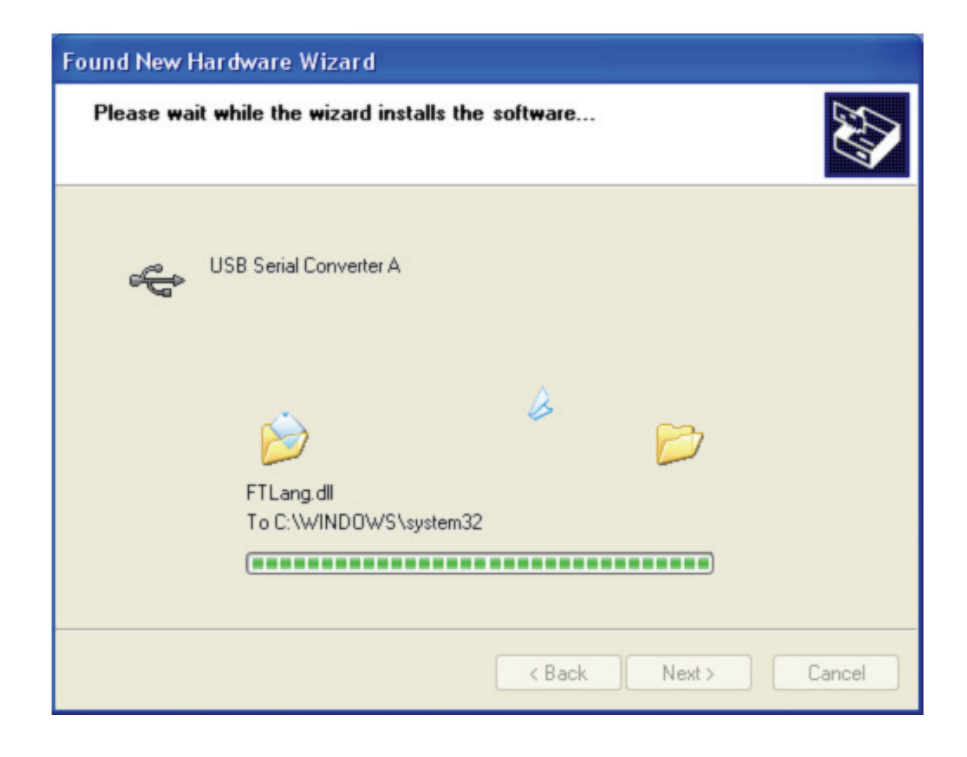

Krok 8: Kliknąć przycisk "Finish", by zamknąć kreatora.

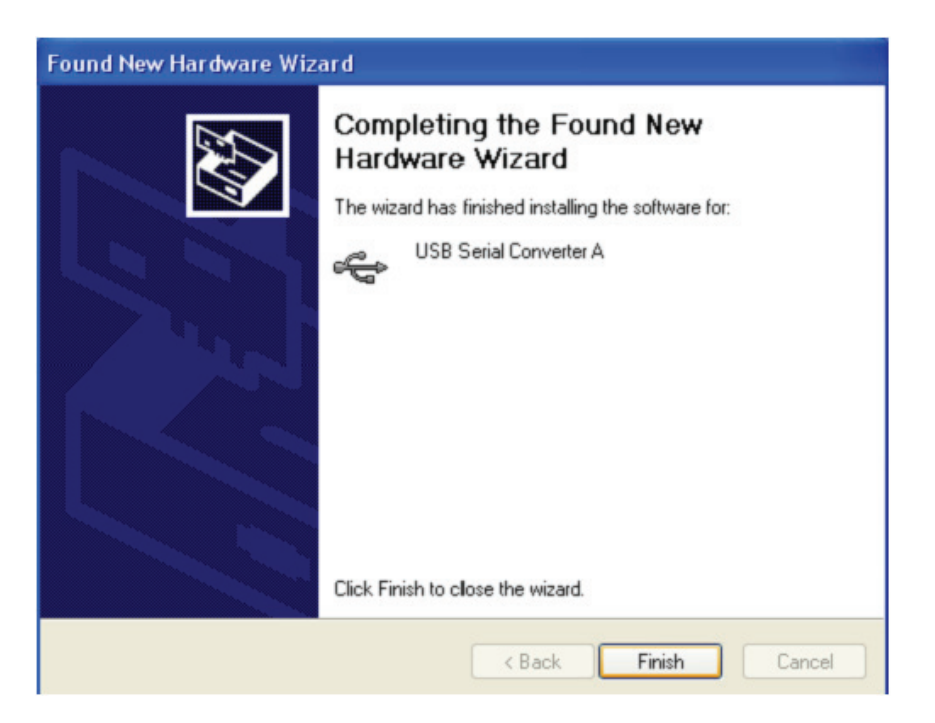

Krok 9: Znajdowanie nowego portu com.

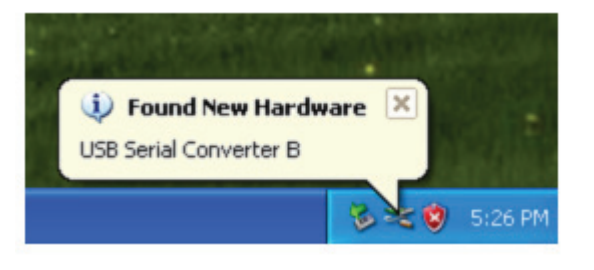

Krok 10: Wybrać "No,not this time", i kliknąć "Next", by kontynuować.

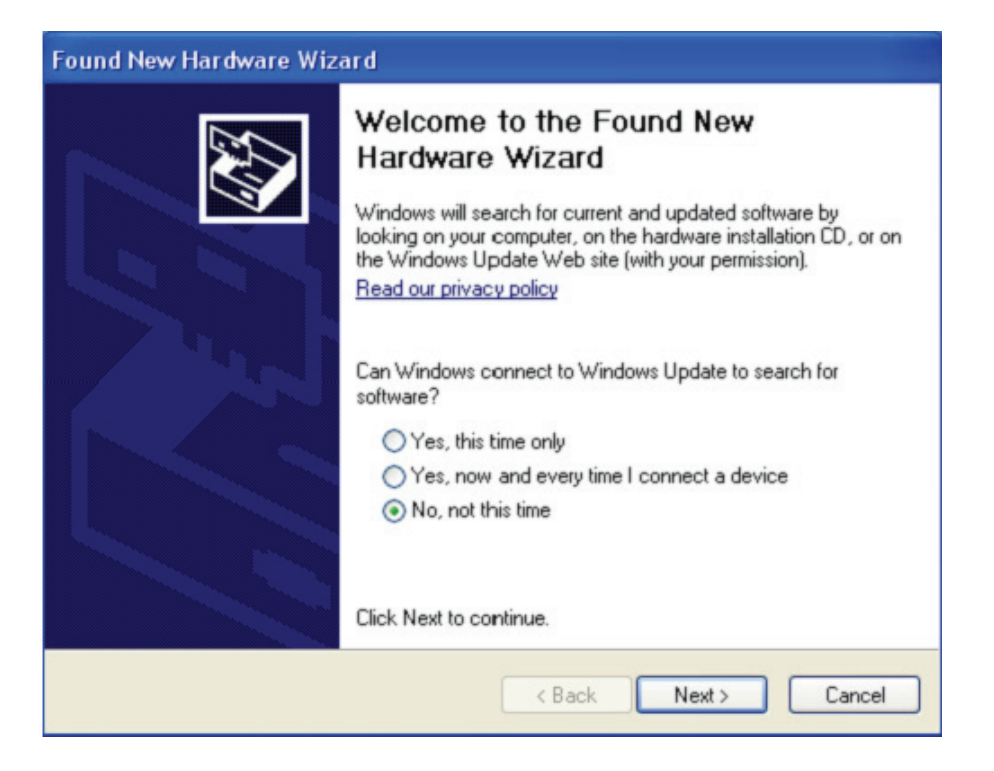

Krok 11: Wybrać "Install from a list or specific location (Advanced)" i kliknąć "Next", by kontynuować.

| Found New Hardware Wizard                                                                                                    |   |  |  |
|----------------------------------------------------------------------------------------------------|---|--|--|
| Image: Second Second | D |  |  |
| < Back Next > Canc                                                                                                    | e |  |  |

Krok 12: WybSelect "Include this location in the search", kliknąć "Browse"i wybrać sterownik odpowiedni dla systemu operacyrać "Install from a list or specific location (Advanced)" i kliknąć "Next", by kontynuować

| Found New Hardware Wizard                                                                                                    |
|----------------------------------------------------------------------------------------------------|
| Please choose your search and installation options.                                                                                                    |
| <ul> <li>Search for the best driver in these locations.</li> </ul>                                                                                             |
| Use the check boxes below to limit or expand the default search, which includes local<br>paths and removable media. The best driver found will be installed.   |
| Search removable media (floppy, CD-ROM)                                                                                                    |
| Include this location in the search:                                                                                                    |
| E:\USB 2.0 TO 2x RS232\win2000_xp_x86_x64 V Browse                                                                                                    |
| O Don't search. I will choose the driver to install.                                                                                                    |
| Choose this option to select the device driver from a list. Windows does not guarantee that<br>the driver you choose will be the best match for your hardware. |
|                                                                                                    |
|                                                                                                    |
| < Back Next > Cancel                                                                                                    |

Krok 13: Kreator rozpoczął instalację i kopiowanie pliku do posiadanego systemu.

| Found New Hardware Wizard                 |                      |  |  |  |
|-------------------------------------------|----------------------|--|--|--|
| Please wait while the wizard installs the | software             |  |  |  |
| USB Serial Port                           |                      |  |  |  |
| ftcserco.dll<br>To C:\WINDOWS\system32    |                      |  |  |  |
|                                           | < Back Next > Cancel |  |  |  |

Krok 14: Instalacja zakończona kliknąć przycisk "Finish", by zamknąć kreatora.

| Found New Hardware Wizard |                                                                                                    |  |  |  |
|---------------------------|----------------------------------------------------------------------------------------------------|--|--|--|
|                           | Completing the Found New<br>Hardware Wizard<br>The wizard has finished installing the software for: |  |  |  |
|                           | USB Serial Port                                                                                     |  |  |  |
|                           | K Back Finish Cancel                                                                                |  |  |  |

Krok 15: Nowy sprzęt został zainstalowany i jest gotowy do użytku.

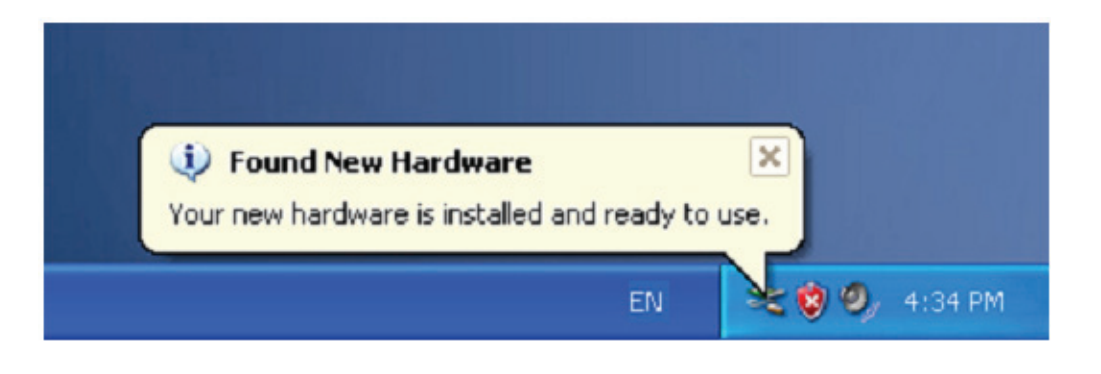

**Krok 16:** Jeśli chce się go zobaczyć, to należy, prawe kliknięcie nakierować na "my computer", a następnie kliknąć "Properties".

| My Docume        | ents                                          |  |
|------------------|-----------------------------------------------|--|
| My Comp          | <b>Open</b><br>Explore<br>Search<br>Manage    |  |
| My Netv<br>Place | Map Network Drive<br>Disconnect Network Drive |  |
| 2                | Create Shortcut<br>Delete<br>Rename           |  |
| Regyde           | Properties                                    |  |

**Krok 17:** Wybrać "Device Manager" w "Hardware" w interfejsie "System Properties", kliknąć na to, można zobaczyć urządzenia sprzętowe zainstalowane na posiadanym komputerze , proszę się odnieść do poniższego rysunku:

| Systemne        | store Autom                                                                      | atic Updates                                                          | Remote                                |  |
|-----------------|----------------------------------------------------------------------------------|-----------------------------------------------------------------------|---------------------------------------|--|
| General         | Computer Name                                                                    | Hardware                                                              | Hardware Advanced                     |  |
| Device Mana     | iger<br>e Device Manager lists al                                                | The hardware device                                                   | es installed                          |  |
| on<br>pro       | your computer. Use the E<br>iperties of any device.                              | Device Manager to cl                                                  | anager                                |  |
| Drivers         |                                                                                  |                                                                       |                                       |  |
| Dri<br>co<br>ho | ving Signing lets you mak<br>mpatible with Windows. W<br>w Windows connects to \ | e sure that installed (<br>/indows Update lets<br>//indows Update for | drivers are<br>you set up<br>drivers. |  |
|                 | Driver Signing                                                                   | Windows L                                                             | Jpdate                                |  |
|                 | ofiles                                                                           |                                                                       |                                       |  |
| Hardware Pri    | rdware profiles provide a<br>ferent bardware configura                           | way for you to set up<br>tions.                                       | and store                             |  |
| Hardware Pri    | ererk næernere conligure                                                         |                                                                       |                                       |  |
| Hardware Pro    |                                                                                  | Hardware                                                              | Profiles                              |  |

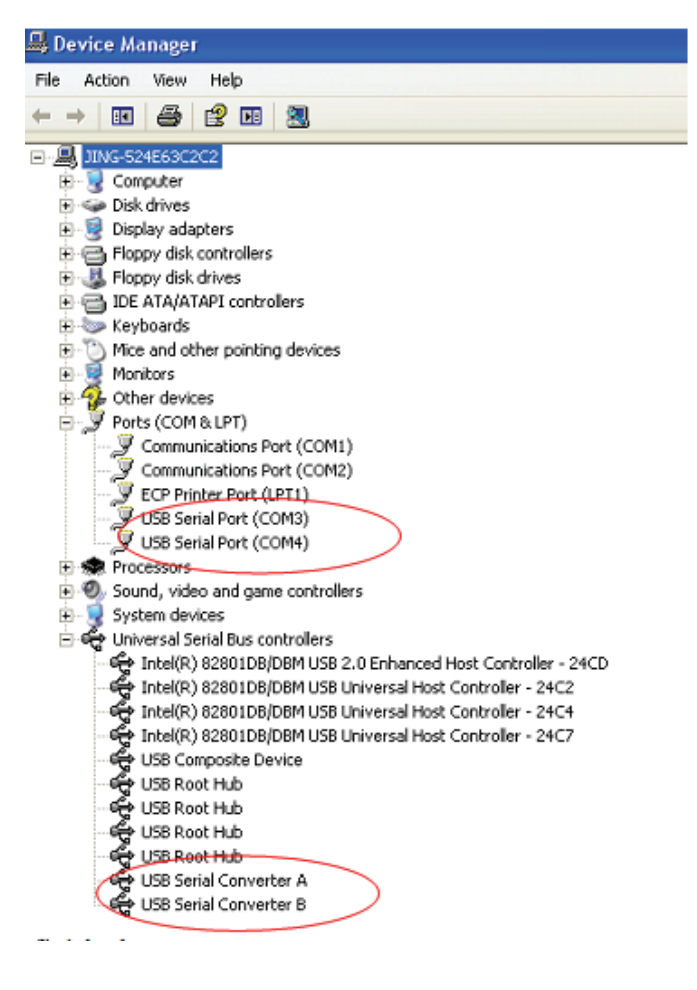

Krok 18: Instalacja zakończona.

## Uwagi:

Po zainstalowaniu, jeśli można zobaczyć "USB Serial Converter" w "Device Manager", ale nie widać "USB Serial Port(COM3/COM4)", to proszę kontynuować następne kroki.

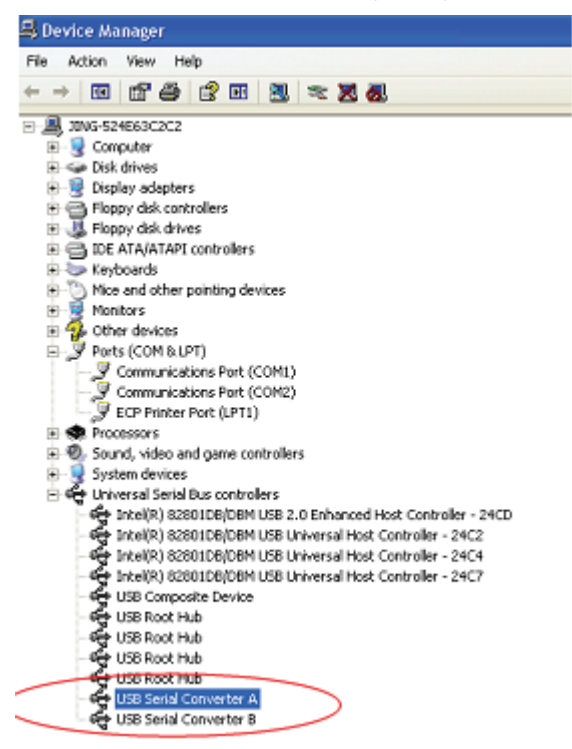

**Krok A:** Prawe kliknięciem nakierować na "USB Serial Converter A/ USB Serial Converter B", następnie kliknąć "Properties".

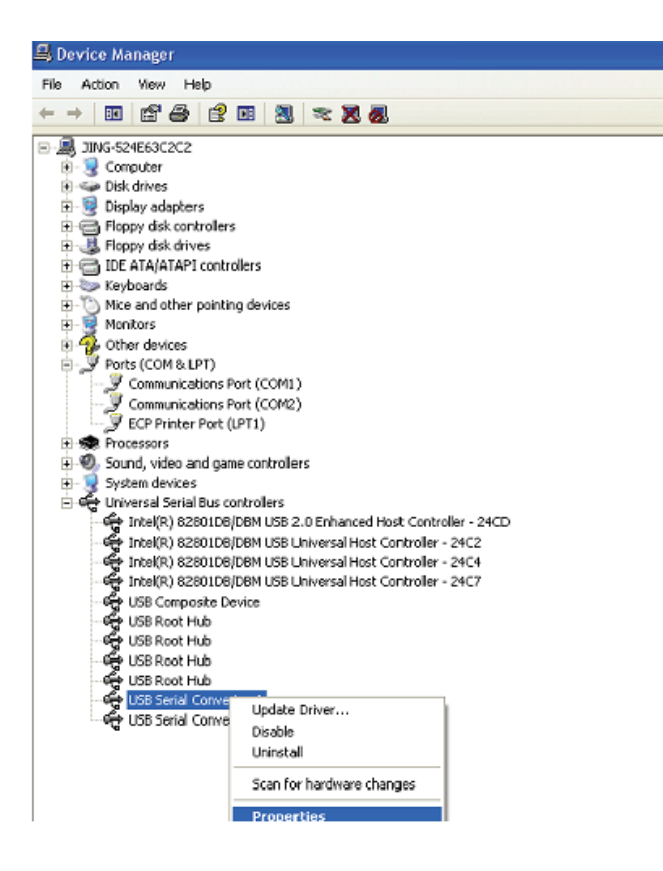

Krok B: Wybrać "Load VCP" w "Advanced" i kliknąć "OK".

| USB Serial Converter A Properties                                                                                                    | 🕐 🔀 USB Serial Converter B Properties                                                                                                 | ? 🔀  |
|----------------------------------------------------------------------------------------------------|----------------------------------------------------------------------------------------------------|------|
| General       Advanced       Driver       Details         Image: USB Serial Converter A       Configuration         Use these settings to override normal device behaviour.         Image: Load VCP | General Advanced Driver Details USB Serial Converter B Configuration Use these settings to override normal device behaviour.  Cod VCP |      |
| OK Cancel                                                                                                    | Help OK Cancel                                                                                                    | Help |

**Krok C:** Odłączyć USB 2.0 TO 2\* RS232 w posiadanym komputerze. Podłączyć ponownie urządzenie do starego portu USB w posiadanym PC, teraz jest prawidłowo , proszę odnieść się do poniższego wykazu:

| 🖶 Device Manager                                              |
|---------------------------------------------------------------|
| File Action View Help                                         |
|                                                               |
|                                                               |
| E Q Computer                                                  |
| 🗉 🦇 Disk drives                                               |
| 🞃 🕎 Display adapters                                          |
| 🖻 🚭 Floppy disk controllers                                   |
| 🗉 🍓 Floppy disk drives                                        |
| 🗉 😁 IDE ATA/ATAPI controlers                                  |
| 🗉 🧽 Keyboards                                                 |
| • O Mice and other pointing devices                           |
| E 🚆 Monitors                                                  |
| Other devices                                                 |
| E y Parts (COM & LPT)                                         |
| Communications Port (COM1)                                    |
| ECD Drinker Deck (LOM2)                                       |
| USP Seriel Park (COM2)                                        |
| USB Serial Port (COM3)                                        |
| Processors                                                    |
| Sound, video and game controllers                             |
| 😟 👮 System devices                                            |
| 😑 🚭 Universal Serial Bus controllers                          |
| Intel(R) 82801DB/DBM USB 2.0 Enhanced Host Controller - 24CD  |
| - 🏀 Intel(R) 82801DB/DBM USB Universal Host Controller - 24C2 |
| 🖙 🈋 Intel(R) 82801DB/DBM USB Universal Host Controller - 24C4 |
| 🖙 🊭 Intel(R) 82801DB/DBM USB Universal Host Controller - 24C7 |
| - 🈴 USB Composite Device                                      |
| 🚭 USB Root Hub                                                |
| USB Root Hub                                                  |
| USB Root Hub                                                  |
| USB Root Hub                                                  |
| Provide Serial Converter A                                    |
| USB Senal Converter B                                         |

Gratulacje, instalacja zakończona powodzeniem.

## Usunięcie sterownika:

 Przejść do "Add or Remove program" (dodaj lub usuń program) z "Control panel" (panel sterujący), by znaleźć "Windows Driver Package--- FTDI CDM Driver Package (03/13/2008 2.04.06) Windows Driver Package--- FTDI CDM Driver Package (03/13/2008 2.04.06)"

| nk                 |                                                                                                    |                                                                                                    |                                                                                                    |                                                                                                    |                                                                                                    |
|--------------------|----------------------------------------------------------------------------------------------------|----------------------------------------------------------------------------------------------------|----------------------------------------------------------------------------------------------------|----------------------------------------------------------------------------------------------------|----------------------------------------------------------------------------------------------------|
| Eer Driver         |                                                                                                    |                                                                                                    |                                                                                                    |                                                                                                    |                                                                                                    |
| iver               |                                                                                                    |                                                                                                    |                                                                                                    |                                                                                                    |                                                                                                    |
| m FLEXid Drivers   |                                                                                                    |                                                                                                    |                                                                                                    |                                                                                                    |                                                                                                    |
| phics Licensing    |                                                                                                    |                                                                                                    |                                                                                                    |                                                                                                    |                                                                                                    |
| phics Products     |                                                                                                    |                                                                                                    |                                                                                                    |                                                                                                    |                                                                                                    |
| . Studio 7 Runtine |                                                                                                    |                                                                                                    |                                                                                                    |                                                                                                    |                                                                                                    |
| WinUsb 1.0         |                                                                                                    |                                                                                                    |                                                                                                    |                                                                                                    |                                                                                                    |
| ager 6.1           |                                                                                                    |                                                                                                    |                                                                                                    |                                                                                                    |                                                                                                    |
|                    |                                                                                                    |                                                                                                    |                                                                                                    |                                                                                                    |                                                                                                    |
| 797 Audio          |                                                                                                    |                                                                                                    |                                                                                                    |                                                                                                    |                                                                                                    |
| gh Definition Audi | o Driver                                                                                                    |                                                                                                    |                                                                                                    |                                                                                                    |                                                                                                    |
| ysten Driver       |                                                                                                    |                                                                                                    |                                                                                                    |                                                                                                    |                                                                                                    |
| iver Package - FID | I CDN Driver                                                                                                    | Package                                                                                                    | (03/13/2008                                                                                                    | 2.04.06)                                                                                                    |                                                                                                    |
| iver Package - FID | I CDN Driver                                                                                                    | Package                                                                                                    | (03/13/2008                                                                                                    | 2.04.06)                                                                                                    |                                                                                                    |
|                    | nk<br>fer Driver<br>iver<br>n FLEXid Drivers<br>phics Licensing<br>phics Products<br>Studio T Runtine<br>YinUsb 1.0<br>ager 6.1<br>'97 Audio<br>gh Definition Audi<br>ystem Driver<br>iver Package - FID<br>iver Package - FID | nk<br>fer Driver<br>iver<br>n FLEXid Drivers<br>phics Licensing<br>phics Products<br>Studio T Runtime<br>YinUsb 1.0<br>ager 6.1<br>'97 Audio<br>gh Definition Audio Driver<br>ystem Driver<br>iver Package - FIDI CDM Driver<br>iver Package - FIDI CDM Driver | nk<br>fer Driver<br>iver<br>n FLEXid Drivers<br>phics Licensing<br>phics Products<br>Studio T Runtime<br>WinUsb 1.0<br>ager 6.1<br>'97 Audio<br>gh Definition Audio Driver<br>ystem Driver<br>iver Package - FIDI CDM Driver Package<br>iver Package - FIDI CDM Driver Package | nk<br>fer Driver<br>iver<br>n FLEXid Drivers<br>phics Licensing<br>phics Products<br>. Studio T Runtine<br>YinUsb 1.0<br>ager 6.1<br>'97 Audio<br>gh Definition Audio Driver<br>hysten Driver<br>iver Package - FIDI CDM Driver Package (03/13/2008<br>iver Package - FIDI CDM Driver Package (03/13/2008 | nk<br>fer Driver<br>iver<br>n FLEXid Drivers<br>phics Licensing<br>phics Products<br>. Studio T Runtine<br>YinUsb 1.0<br>ager 6.1<br>'97 Audio<br>gh Definition Audio Driver<br>ystem Driver<br>iver Package - FIDI CDM Driver Package (03/13/2008 2.04.06)<br>iver Package - FIDI CDM Driver Package (03/13/2008 2.04.06) |

- 2. Wybrać to i kliknąć "Remove", by usunąć oprogramowanie sterownika
- 3. Otwiera sterowniki tego produktu, proszę się odnieść do rysunku poniżej:

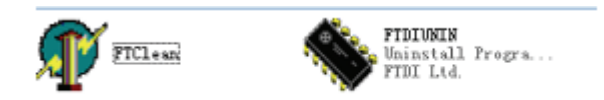

4. Kliknąć dwukrotnie "FTClen.exe", pojawi się poniższy interfejs

| 4)* FTDI Clean Utility V1.0 |   | <b>FTDI</b><br>Chip | - *          |
|-----------------------------|---|---------------------|--------------|
| VID (Hex)<br>FTDI           | • |                     | Clean Sustem |
| PID (Hex)                   |   |                     | Exit         |
| Status: Ready               |   |                     |              |

5. Kliknąć "Clean System", pojawi się poniższy interfejs:

| Uni<br>FTI | FTDI Clean Utility V1.0                | _ ×          |
|------------|----------------------------------------|--------------|
| ∘ (        | isconnect all FTDI devices from the PC |              |
|            | FTDI •                                 | Clean System |
|            | PID (Hex)                              | Ext          |
|            | <sup>Windows</sup> ≫<br>Status: Ready  |              |

6. Odłączyć urządzenia USB 2.0 To 2\* RS232 od PC, kliknąć "OK" ukaże się poniższy interfejs, kliknąć następnie "Yes"

|         | FTI                                                                                                  | - ×          |
|---------|----------------------------------------------------------------------------------------------------|--------------|
| Confirm | ×                                                                                                    |              |
| 2       | You are about to uninstall all FTDI drivers for VID 0x0403 and all PIDs.<br>Do you want to continue? |              |
|         | <u>Xes</u> <u>No</u>                                                                                 |              |
| -       | FTDI •                                                                                               | Clean System |
|         | PID (Hex)                                                                                            | Exit         |
|         | Windows⊠P<br>Status: Ready                                                                           |              |

7. Kliknąć "No", by odinstalować sterownik

| FT FT           | FTDI Clean Utilky VI.0                    | - >       |
|-----------------|-------------------------------------------|-----------|
| ionfirm<br>2 De | you want to cancel driver uninstallation? | <b>) </b> |
|                 | FTDI                                      |           |
|                 | PID (Hex)                                 |           |
|                 | Status: Ready                             |           |

8. Po zakończeniu deinstalacji, kliknąć "Exit", by zakończyć deinstalację.

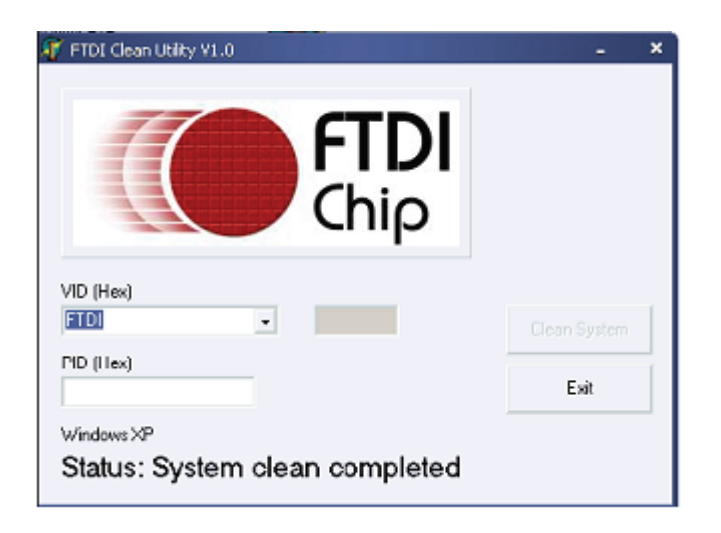